## 3-4(1). 基本的な作図操作 (寸法-1)

ここでは寸法の入力を見ていきましょう。

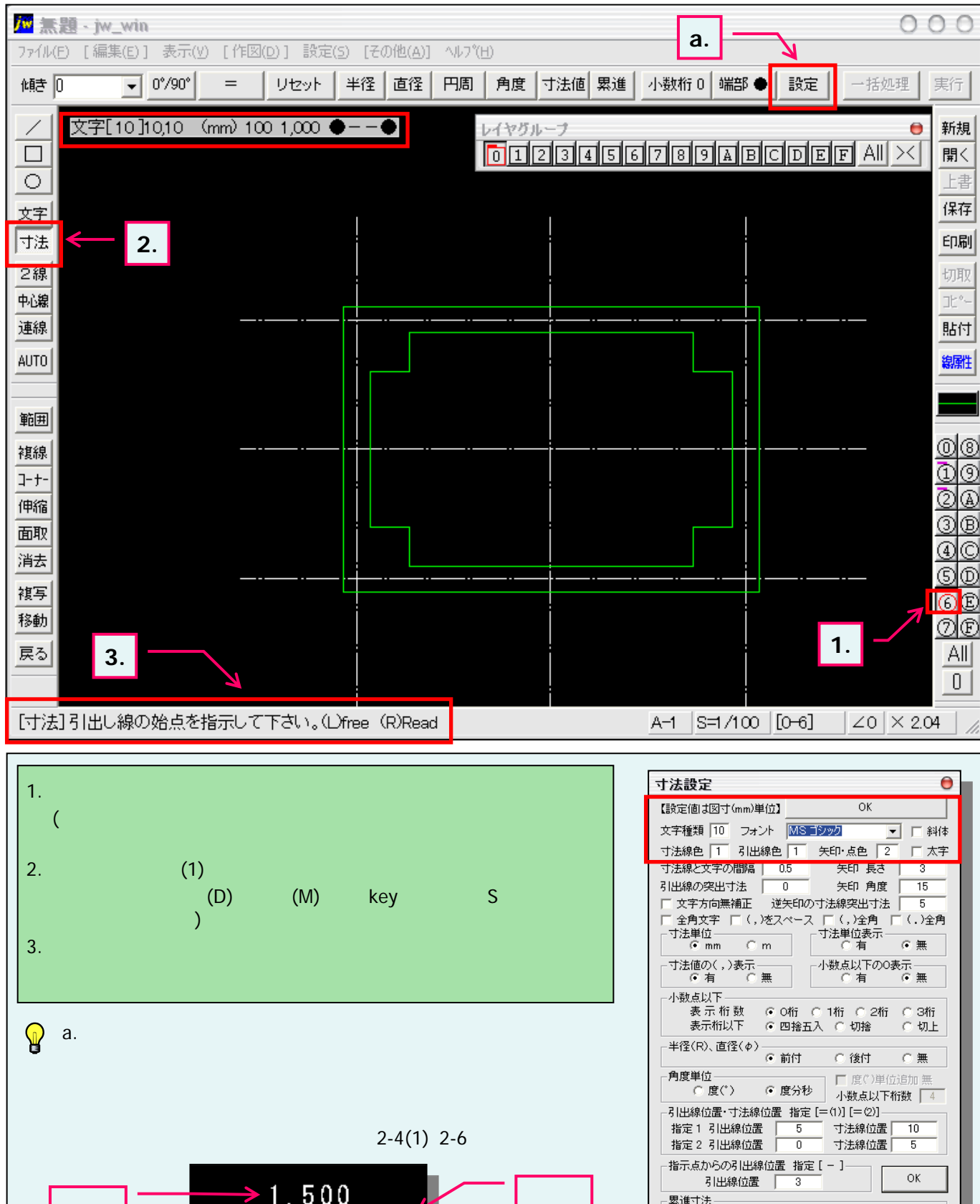

□ 基点円 円半径 0.75

寸法線と値を【寸法図形】にする。円周、角度、寸法値を除く 寸法図形を複写・パラメトリック変形等で現寸法設定に変更 作図した寸法線の角度を次回の作図に維続する

□ 文字高位置中心

| 文字  | 1,500 | 矢印·点 |
|-----|-------|------|
| 引出線 |       | 寸法線  |